# *"ß, <sup><i>a*</sup>*, Ë, , ñ* Version 1.21 (C)T.Tsuda 1996 All rights reserved

∏u,ß,ª,Ë,-

 $, \tilde{n} [ v, I W indows 95, \ddot{}, w, \tilde{N} H Z \odot, ] ft [ [ fU [ [ fC f f \cap [ [ ftfFfCfX, ð Ž w, e'' ü, e ] A fefLfX fgft f ] ft f ] ft ] ft f ] ft ] ft f ] ft f ] ft f ] ft ] ft ] ft ] ft f ] ft f ]$  $\label{eq:constraint} \ensuremath{\scale{2}} \ensuremath{\scale{2}$ e,ð"ñ□í,ÉŠÈ′P,È'€□ì,ÅŠm"F,Å,«,éf}f<f`ftf@fCf<frf...□[f□□[,Å,·□B

∎ ,ĺ,¶,ß,É

<u>,ß,ª,Ë,,ñ,Æ,ĺ</u>

- ∎ '€∏ì•û-@
- •f□fCf̃"‰æ-Ê

| <u>fc□[f<fo□[< u=""></fo□[<></u>                                    | <u>fffBfŒfNfgfŠf</u> | cfŠ <u></u> [ | <u>ftf@fCf<fšfxfg< u=""></fšfxfg<></u> |
|---------------------------------------------------------------------|----------------------|---------------|----------------------------------------|
| <u>flf∨fVf‡f"</u>                                                   |                      |               |                                        |
| •ftf@fCf <frf[[f]][< td=""><td></td><td></td><td></td></frf[[f]][<> |                      |               |                                        |
| <u>About</u>                                                        | <u>Text</u>          | <u>Image</u>  |                                        |
| Sound                                                               | Movio                | Archiv        | 0                                      |

Sound Archive Movie <u>HexDump</u> <u>FileInfo</u>

■ ,»,Ì'¼

- ■<u>fVfFfAfEfFfA,É,Â,¢,Ä</u> ■<u>ŠeŽífc∏lf<,Ì"üŽè●û–@</u>

# ,ß,ª,Ë,,ñ,Æ,Í

∏u.ß.ª.Ë.-

,ñ\_v,ĺWindows95,¨,æ,Ñ"ÆŽ©,Ìf†[[fU[[fCf"f^][ftfFfCfX,ðŽæ,è"ü,ê]AfefLfXfgftf@fCf<,â ‰æ'œftf@fCf‹,È,C,É"Á‰»,¹, ∏A,³,Ü,´,Ü,Èftf@fCf‹,Ì"à—

e,ð"ñ□í,ÉŠÈ'P,È'€□ì,ÅŠm"F,Å,«,éf}f<f`ftf@fCf<frf...□[f□□[,Å,·□B

#### ∎ "Á'¥

fefLfXfg□E‰æ'œ□EfTfEf"fhftf@fCf‹□E^3□kftf@fCf‹,È,Ç□Aftf@fCf‹,ÌŽí—Þ,ðʻl'ð,μ□A•\ ަ,³,¹,½,¢ftf@fCf‹,ðfNfŠfbfN,·,é,¾,¯,Å,»,Ì"à—e,ðŠm"F,·,é,±,Æ,ª,Å,«,Ü,·□B,Ü,½□A□u,²,Ý" □v,É,à' ,µ,Ä,¢,Ü,·,Ì,Å,²,Ý" "à,Ìftf@fCf‹,ð"¯,¶,æ,¤,É•\ަ,³,¹,é,±,Æ,ª,Å,«,Ü,·□B
 ftf@fCf‹,Ì'l'ð,Æ"à—e,Ì•\ަ,ª,P‰æ-Ê,Å,Å,«,Ü,·,Ì,Å□A^ê~A,Ì'€□ì,ª"ñ□í,ÉŠÈ'P,Å,·□B

fefLfXfgftf@fCf<□A‰æ'œftf@fCf<,ð,ĺ,¶,β,Æ,·,é−ñ,Q,OŽí—Þ,Ìftf@fCf<,É',μ,Ä,¨,è,Ü,·□B</p> ftf@fCf<"à—e,Ì•\Ž|,¾, ,Å,È,□AfefLfXfgftf@fCf<,ÌfI□[fgfXfNf□□[f<□A</p>

‰æ'œftf@fCf‹,Ìftf@fCf‹Œ`Ž®,ÌfRf"fo□[fg,È,Ç•\ަ,³,ê,Ä,¢,éftf@fCf‹,ÉŠÖ,í,é, ,ç,ä,éfc□[f‹,ªŽg p,Å,«,Ü,·∏B

Iff...□[f□□[<@"\</p>

,Ì,Ù,©,É[]ADrag&Drop,É,æ,éftf@fCf<,ÌfRfs[][]E^Ú"®[]E[]í[]œ,È,ÇWindows95,Ìft[][fU[][fCf"f^[][ftf FfCfX,ðŽæ,è"ü,ê,½ftf@fCf‹'€⊓ì,â⊓ALZHŒ`Ž®,Ì^³⊓kftf@fCf‹,Ì⊓ì⊓¬⊓E‰ð"€,ª‰Â"\ ,Å, ¬□B,Ü,½□A•\ަf,同[fh,ð•Ï□X, ·,é,±,Æ,ÅfGfNfXfvf□□[f‰,Ì,æ,¤,Èftf@fCf<ŠC—□f\ ftfg,Æ,µ,Ä,à,¨Žg,¢,¢,½,¾,⁻,Ü,·□B

,·,×,Ä,Ì'€□ì,ð□Afc□[f<fo□[,Æf]fbfvfAfbfvf□fif…□[,¾,⁻,Å,Å,«,Ü,·,Ì,Å□A□‰□SŽÒ,É,à,í,©,è,â,·,-</p> ,È,Á,Ä,¢,Ü,·⊟B

### ftf@fCf<,Ì•\ަ,É,Â,¢,Ä</p>

fefLfXfgftf@fCf

\*.TXT,\*.INI,\*.INF"™,ð,Í,¶,ß,Æ,∙,éfefLfXfgftf@fCf<,É

%Á,¦f†□[fU□[,ªŽw'è,·,éftf@fCf<,ðfefLfXfgftf@fCf<,Æ,μ,Ä"Ç,Ý□ž,Þ,±,Æ,ª%Å"\

,Å,·□B,Ü,½□A•¶Žš—ñ,ÌŒŸ□õ□EfNfŠfbfvf{□[fhfw,ÌfRfs□[,⎩"®"I,ɉæ-

Ê,ðfXfNf□□[f<,·,éfl□[fgfXfNf□□[f<<@''\,ªŽg—p,Å,«,Ü,·□B

>%æ'œftf@fCf

Šî-{"I,É,Í\*.BMP,\*.ICO,\*.WMF,\*.EMF ,Å,∵ª∏A,½,⁻,; ,ñ,³,ñ∏ì,Ì∏uSusie32fvf‰fOfCf"∏v,ðŽg—

p, ·, é, Æ∏A\*. JPG, \*. JPE, \*. GIF, \*. TIF, \*. PIC, \*. P2, \*. MAG, \*. PI, \*. Q4, Ì•\ަ, ª‰Â"\

,Å,·□B'¼Œ`Ž®,Ìftf@fCf<,ðfrfbfgf}fbfv,ŕۑ¶,µ,½,è□AŠg'å□k□¬,âfNfŠfbfvf{□[fhfw,ÌfRfs□[,ª ‰Â"\,Å,·∏B

fTfEf"fhftf@fCf

\*.WAV,\*.MID,\*.RMI,ÌŠeftf@fCf<,Ì∏Ä∏¶,ª‰Â"\,Å,·□BfffWf^f<•\ަ,ÅfI∏[fffBfIŠ

´Šo,Ì'€∏ì,ª,Å,«,Ü,·∏B

•f€□[fr□[ftf@fCf

\*.AVI,Ì∏Ä∏¶,ª‰Â"\,Å,·∏B

^3□kftf@fCf<</p>

LZHŒ`Ž®^³∏kftf@fCf<,ÌŠi"[ftf@fCf<,Ì^ê——,Ì•\ަ,â‰ð"€∏A^³∏kftf@fCf<,Ì∏ì∏¬,ª‰Â"\

,Å,·□B,±,Ì'€□ì,É,Í,I,‰,f,f,□,³,ñ□ì,Ì□uUNLHA32.DLL□v,ª•K—v,Å,·□B

I f"fv•\ަ

,·,×,Ä,Ìftf@fCf<,Ìf\_f"fvfŠfXfq,ðByte<«ŠE⊓EWord<«ŠE•Ê,É•\ަ,μ,Ü,·∏B Iftf@fCf<□î•ñ</p>

ŠÖ<sup>~</sup>A∏€–Ú <u>ŠeŽífc∏[f<,Ì"üŽè∙û–@</u>

# ftf@fCf<frf...[[f]][]@]|]@About

 $[]u, \beta, {}^{a}, \ddot{E}, , \ddot{n}[]v, \dot{l}fo[[fWf \ddagger f"[]^{\bullet} \tilde{n}, \eth \bullet \ \check{Z} \ , \mu, \ddot{U}, \cdot ]B, \ddot{U}, \frac{1}{2}]Aft[][fU[["o~^, \eth, \eth, \pm, , , \varsigma, \mathring{A}]]s, ¢, \ddot{U}, \cdot ]B$ 

#### ■ ft[[fU[["o~^

"o~^f{f^f",ð‰Ÿ,·,Æft[[fU[["o~^f\_fCfAf[]fOf{fbfNfX, $^{a}$ •\ަ, $^{3}$ ,ê,Ü,·,Ì,Å[A[]ìŽÒ,©,ç•·,¢, ,½fpfXf][][fh,Æ, ,È,½,Ì,"-¼'O,ð"ü—Í,µ,Ä,,¾,3,¢]BfpfXf][][fh, $^{a}$ ] $^{3}$ ,µ,¯,ê,Î"o~^, $^{a}$ Š®— <sup>1</sup>,µ[]A[]uLisenced to[]v,É, ,È,½,Ì,"-¼'O, $^{a}$ •\ަ, $^{3}$ ,ê,Ü,·]B,Ü,½[]AŽŽ— pŠúŠÔ,É,",¯,鎞ŠÔ[]§ŒÀ,à‰ð[]œ, $^{3}$ ,ê,Ü,·]B

ŠÖ<sup>~</sup>A⊡€-Ú <u>fVfFfAfEfFfA,É,Â,¢,Ä</u>

# ftf@fCf<frf...][f]][]@]|]@Text

fefLfXfgftf@fCf<,Ì•\ަ,ð□s,¢,Ü,·□B

#### ftf@fCf<,ì'I'ð</p>

 $f [] f Cf'' f Ef Bf'' f hf E, \hat{f}^{fu}, \hat{i}' +, @, c [] u Text [] v, \delta' i' \delta, \mu, \ddot{A}, - , \overset{3}{4}, \overset{3}{4}, e [] B, \cdot, \acute{e}, \mathcal{E} [] u Option [] v [] \dot{Y}' e, \hat{I} ] u f ef Lf Xfgftf@f Cf <, \mathcal{E}, \cdot, \acute{e} f [] f Cf < f hf J [] [f h [] v, \mathring{A} [] \dot{Y}' e, \overset{3}{,} e, \overset{1}{2} f t f @f Cf <, \overset{a}{f} t f @f Cf < f Sf Xfg, \acute{E} \cdot \langle \ddot{Z} |, \overset{3}{,} e, \ddot{U}, \cdot, \hat{I}, \mathring{A} [] A \cdot \langle \ddot{Z} |, \overset{3}{,} 1, \overset{1}{2}, e f t f @f Cf <, \delta f Nf Sf b f N, \mu, \ddot{A}, - , \overset{3}{4}, \overset{3}{,} e [] B \cdot \hat{E}, \hat{I} f t f @f Cf <, \delta \cdot \langle \ddot{Z} |, \cdot, \acute{e}, \mathcal{E}, \langle ., \dot{I} [] A, \rangle, \hat{I}, \ddot{U}, U f Nf Sf b f N, \cdot, \acute{e}, \mathcal{E} \oplus \overset{3}{,} \hat{I} f t f @f Cf <, \dot{I} [] \dot{A}, | \Box A [] V, \mu, e f t f @f Cf <, \overset{a}{\bullet} \cdot \langle \ddot{Z} |, \overset{3}{,} \hat{e}, \ddot{U}, \cdot ] B$ 

#### ■ fc[[f<fo[[

fc[[f<sub>1</sub>fo[[,ðŽg,¤,Æ`ȉ<sup>2</sup>,Ì'€[],ª‰Â"\,Å,·[B ŠJ,[]@]c[]@ŠÖ~A•t,<sup>-</sup>,<sup>3</sup>,ê,½fAfvfŠfP][fVf‡f",©,ç•\ަ,µ,Ä,¢,éftf@fCf<,ðŠJ,«,Ü,·[]B fRfs[[[]@]c[]@ftf@fCf<,à,i,·,×,Ä,Ì]s,ð'I'ð]o'Ô,É,µ,Ü,·[]B ],·,×,Ä'I'ð]@[]c[]@ftf@fCf<"à,ì,·,×,Ä,Ì]s,ð'I'ð]o'Ô,É,µ,Ü,·[]B ]]@ftf@fCf<,Ì]æ"ª,É´Ú"®[]@[]c[]@ftf@fCf<,Ì]Å[]I]s,Ö´Ú"®,µ,Ü,·[]B ] ftf@fCf<,Ì]æ"ª,É´Ú"®[]@[]c[]@ftf@fCf<,Ì]æ"ª]s,É´Ú"®,µ,Ü,·[]B ] ftf@fCf<,Ì]æ"ª,É´Ú"®[]@[]c[]@ftf@fCf<,Ì]æ"ª]s,É´Ú"®,µ,Ü,·[]B ] ftf@fCf<,Ì]æ"ª,É´Ú"®[]@[]c[]@ftf@fCf<,Ì]æ"ª]s,É´Ú"®,µ,Ü,·[]B ] ftf@fCf<,Ì]æ"ª,É´Ú"®[]@[]c[]@ftf@fCf<,Ì]æ"ª]s,É´Ú"®,µ,Ü,·[]B ] ftf@fCf<,Ì]æ",É´Ú"®[]@[]c[]@ftf@fCf<,ð`ó]ü,µ,Ü,·[]B ] fi[[fgfXfNf]][[f<]@[]c[]@•\Ž],µ,Ä,¢,é•¶[]',ðŽ©"®"I,ÉfXfNf]][[f<,µ,Ü,·]B ] fl[[fgfXfNf]][[f<]][-1]@[]c[]@ft][ffXfNf]][[f<,ð]]--1,µ,Ü,·]B

ŠÖ<sup>~</sup>A∏€-Ú

<u>flfvfVf‡f"</u>

# ftf@fCf<frf...][f]][]@]|]@Image

 $\label{eq:cfc} \ensuremath{\sc c} \ensuremath{\sc c} \ensuremath{\sc$ 

#### ftf@fCf<,ì'l'ð</p>

 $f \Box f C f'' f E f B f'' f h f E, l f^f u, l'^+, ©, c \Box u Image \Box v, \delta' I' \delta, \mu, \ddot{A}, -$ 

,¾,³,¢[]B,∙,é,Æ\*.BMP[]A\*.ICO[]A\*.WMF[]A\*.EMF[]A\*.JPG[]A\*.JPE[]A\*.GIF[]A\*.TIF[]A\*.PIC[]A\*.P2 []A\*.MAG[]A\*.PI[]A\*.Q4,ÌŠg'£Žq,ð,à,Âftf@fCf‹,<sup>a</sup>ftf@fCf‹fŠfXfg,É•\ަ,³,ê,Ü,·[]B,±

,ê,ç,Ìftf@fCf<,ðfNfŠfbfN,·,é,Æ•\

$$\begin{split} \check{Z}_{,,3}^{,,2}, \check{U}_{,,1}^{,1} B_{,1}^{,2}, \check{A}_{,4}_{,4} B_{,1}^{,1} B_{,1}^{,1}$$

,ñ□v,Æ"<sup>-</sup>,¶fffBfŒfNfgfŠ,©Windows,ÌSystemfffBfŒfNfgfŠ,ÉfCf"fXfg□[f<,³,ê,Ä,¢,È,¢,Æ•\ ަ,Å,«,Ü,¹,ñ⊓B

2 ‰æ̈-Ê,İ□F□̈́, ǟ,Q,T,U□F^ȉº,݊‹«,Å, ¨Žg,¢,Ì□ê□‡□Aftf‹ʃJf‰□[,̉æ'œ,ð•\ަ,³,¹,½□ê□‡□³,μ,-•\ަ,³,ê,Ü,¹,ñ□B,±,ê,I□u,ß,ª,Ë,,ñ□v,ªœ,□F□^—□,É',µ,Ä,¢,È,¢,½,ß,Å,·□BHigh Color^È□ã,̊‹«,Å, ¨Žg,¢,Å, ,ê,Î,±,Ì,æ,¤,È-â'è,Ĩ″□¶,µ,Ü,¹,ñ□B

#### ■ fc[[f<fo[[

fc□[f<fo□[,ðŽg,¤,Æ^ȉº,Ì'€□ì,ª‰Â"\,Å,·□B

<sup></sup>ﷺ ŠJ,ᢆŪ@́Ū́cŪ@ŠÖ˜A∙t,⁻,³,ê,½fAfvfŠfP□[fVf‡f",ᢆ©,ç∙\ަ,µ,Ä,¢,éftf@fCf<,ðŠJ,«,Ü,·□B

**Ε** •ÇŽ†,É□Ý'è□i'†‰›□j□@□c□@•\ަ,μ,Ä,¢,éftf@fCf<,ð•ÇŽ†,É'†‰›,Å□Ý'è,μ,Ü,:□B

•ÇŽ†,É□Ý'è□i•À,×,Ä□j□@□c□@•\ަ,µ,Ä,¢,éftf@fCf<,ð•ÇŽ†,É•À,×,Ä□Ý'è,µ,Ü,·□B</p>

■ frfbfgf}fbfv,ŕۑ¶□@□c□@ˆá,¤ftfH□[f}{bfg,Ìftf@fCf<,ðfrfbfgf}fbfv,ŕۑ¶,μ,Ü,·□B

<sup>™</sup>Šgʻå/<u>□</u>k□¬□@□c□@•\ަ,μ,Ä,¢,鉿'œ,ÌfTfCfY,ð•Ï□X,μ,Ü,·□B

IF,Ì"½"]□@□c□@•\ަ,μ,Ä,¢,鉿'œ,Ì□F,ð•Ï□X,μ,Ü,⊡B

IRfs□[□@□c□@•\ަ,μ,Ä,¢,鉿'œ,ðfNfŠfbfvf{□[fh,ÖfRfs□[,μ,Ü,·□B

\_\_\_\_\_\_\_\_

<mark>′</mark>2‰æ'œ,ð∙\ަ,µ,½Œã∏AŠg'å"™

 $\label{eq:constraint} & \& A = H, \delta, \mu, \frac{1}{2} f f = \frac{1}{2} f = \frac{1}{2} f$ 

ŠÖ~A<u></u>]€-Ú

<u>ŠeŽífc□[f<,Ì"üŽè•û-@</u>

# ftf@fCf<frf...][f]][]@]|]@Sound

fTfEf"fhŠÖŒWftf@fCf<,Ì[]Ä[]¶,ð[]s,¢,Ü,·[]B

#### ftf@fCf<,ì'l'ð</p>

 $f \Box f C f'' f E f B f'' f h f E, l f^f u, l'+, @, c \Box u Sound \Box v, \delta' l' \delta, \mu, Ä, -, ,<sup>3</sup>/<sub>4</sub>,<sup>3</sup>, c \Box B, ·, é, Æ*. WAV \Box A*. MID \Box A*. RMI, l Šg' £ Žq, \delta, à, Â f t f @ f C f <, <sup>a</sup> f t f @ f C f <, f Š f X f g, É • \$  $Ž', <sup>3</sup>, ê, Ü, · \Box B, ±, ê, ç, l f t f @ f C f <, \delta f N f Š f b f N, ·, é, Æ f t f @ f C f <-<sup>1</sup>/<sub>4</sub>, <sup>a</sup> • \Ž', <sup>3</sup>, ê, Ü, · \Box B, ±, ê, Å \Box Ä \Box ¶ ‰Â'' \$  $,È \Box ó' Ô, É, È, Á, Ä, c, Ü, ·, l, Å \Box A \Box u P I a y \Box v, \delta ‰ Ÿ, ·, Æ \Box Ä \Box ¶, <sup>3</sup>, ê, Ü, · \Box B$ 

#### ■ ‰æ-Ê,Ì•\ަ

Length[]@[]c[]@'I'ð,μ,½ftf@fCf‹,Ì'·,³,ð•\ަ,μ,Ü,·[]B

Position]@[c]@]Ä[¶,μ,Ä,¢,éftf@fCf<,ÌŒ»[Ύ,̈Ê'u,ð•\ަ,μ,Ü,·]B

Play\_@\_c\_@'I'ð,µ,½ftf@fCf<,ð\_Ä\_¶,µ,Ü, B

**\_\_\_\_** Stop]@]c]@]Ä]¶,µ,Ä,¢,éftf@fCf<,ð]I—¹,µ,Ü,:]B

- $\blacksquare Prev[]@[]c[]@[][]-1]A'âŽ~,\mu,1/2^Ê'u, ©, c]@"a,É-B,è,Ü, ·]B$

Zu Volume []@[]c]@Windows95,ɕt'®, lf {fŠf...[][f€fRf"fgf[]][[f<,ð<N"®,μ,Ü,·]B</p>

# ftf@fCf<frf...[[f]][]@]|]@Movie

f€[[fr[[ŠÖŒWftf@fCf<,Ì[]Ä[]¶,ð[]s,¢,Ü,·[]B

#### ftf@fCf<,ì'l'ð</p>

f∏fCf"fEfBf"fhfE,Ìf^fu,Ì′†,©,ç∏uMovie∏v,ð'l'ð,µ,Ä,-,¾,³,¢∏B,·,é,Æ\*.AVI,ÌŠg'£Žq,ð,à,Âftf@fCf<,ªftf@fCf<fŠfXfg,É•\ަ,³,ê,Ü,·∏B,± ,ê,c,Ìftf@fCf<,ðfNfŠfbfN,·,é,Æftf@fCf<-¼,ª•\ަ,³,ê,Ü,·□B,±,ê,Å□Ä□¶‰Â"\,È□ó'Ô,É,È,Á,Ä,¢ ,Ü,∙,Ì,Å\_A\_uPlay\_v,ð‰Ÿ,∙,Æ\_Ä\_¶,³,ê,Ü,∙B

#### ■ ‰æ-Ê,Ì•\ަ

Play  $@]c @'l'ð, \mu, \frac{1}{2}ftf@fCf<, ð A, \mu, U, B$ 

**Prev**[]@[]c[]@[][—<sup>1</sup>][A'âŽ~,μ,<sup>1</sup>/<sub>2</sub>ˆÊ'u,©,ç[]æ"ª,É-ß,è,Ü,·]]B

Dpen[]@[]c[]@ŠÖ<sup>~</sup>A•t,<sup>-</sup>,<sup>3</sup>,ê,<sup>1</sup>/<sub>2</sub>fAfvfŠfP[][fVf‡f", ©,ç•\ަ,μ,Ä,¢,éftf@fCf<,ðŠJ,«,Ü,·]B</p>
Volume[]@[]c[]@Windows95,ɕt'®,Ìf{fŠf...][f€fRf"fgf[]][[f<,ð<N"®,μ,Ü,·]B</p>

# ftf@fCf<frf...[[f]][]@]|]@Archive

^3□kftf@fCf<,Ì"à—e,Ì^ê——•\ަ,Ɖð"€,ð□s,¢,Ü,·□B

#### ftf@fCf<,ì'I'ð</p>

 $f \Box f C f^{"} f E f B f^{"} f h f E, \dot{f}^{f} u, \dot{i}^{+}, \odot, c \Box u Archive \Box v, \delta^{+} i^{+} \delta, \mu, \ddot{A}, , \overset{3}{}_{4}, \overset{3}{}_{,} \diamond \Box B, \cdot, \acute{e}, \mathcal{A}^{*}. LZH, \dot{I} S g^{+} LZ d, \dot{\delta}, \dot{A}, \overset{3}{}_{-} \Box k f t f \odot f C f^{+}, \overset{3}{} f t f \odot f C f^{+} f S f X f g, \dot{E} \bullet \langle \dot{Z} \rangle, \overset{3}{}_{,} \dot{e}, \ddot{U}, \cdot \Box B, \pm$   $, \dot{e}, c, \dot{I} f t f \odot f C f^{+}, \dot{\delta} f N f \check{S} f b f N, \cdot, \acute{e}, \mathcal{A}^{-3} \Box k f t f \odot f C f^{+}, \dot{E} \check{S} i^{"} [, \overset{3}{}_{,} \dot{e}, \dot{A}, \dot{e}, \acute{e} f t f \odot f C f^{+}, \dot{I} f \check{S} f X f g, \overset{3}{=} \bullet \langle \dot{Z} \rangle, \overset{3}{}_{,} \dot{\mu}, \Box A, \pm, \dot{I}^{+} \Box \rangle, \dot{E}, \dot{L}, I, \ (J, J, \Box, J, \Box, \Box, D L L H A 32. D L L \Box v, \overset{3}{=} \bullet K - v, \overset{A}{A}, \Box B$ 

#### ■ fc[[f<fo[[

ŠÖ~A∏€-Ú

<u>f[]fCf"‰æ-Ê[]@[]|]@ftf@fCf<fŠfXfg</u>[]A<u>ŠeŽífc[][f<,Ì"üŽè•û-@</u>

Ž©ŒÈ‰ð"€□'ŒÉ,ĺŽÀ□s,·,é,ÆŽ©"®"I,ɉð"€,ðŠJŽn,·,éEXEftf@fCf<,Å,·□B ,±,±,Å□ì□¬,³,ê,é,Ì,ÍWindows95/NT—p,Ì32bitftf@fCf<,Å,·□B

# ftf@fCf<frf...[[f]][]@]|]@HexDump

 $,\cdot,\times,\ddot{A},\dot{l}ftf@fCf\langle,\dot{l}fofCfif\check{S}f_f"fvf\check{S}fXfg,\eth\bullet\backslash\check{Z}^{l},\mu,\ddot{U},\cdot\Box B$ 

#### ftf@fCf<,ì'l'ð</p>

 $f \Box f C f"f E f B f"f h f E, l f^f u, l't, @, c \Box u H e x D u m p \Box v, \delta'l' \delta, \mu, Ä, -, 3, 4, 3, c \Box B, -, é, Æ, ·, ×, Ä, l f t f @ f C f <, l f t f @ f C f <, l f & d & d & d \\ \end{pmatrix}$ 

#### ■ fc[[f<fo[[

fc[[f、fo[[,ðŽg,¤,Æ`ȉ<sup>Q</sup>,Ì'€[]`,ª‰Â''\,Å,·[B ,a,™,",...<«ŠE[@[]c[]@•\ަ,ð,a,™,",...'P^Ê,Å[]s,¢,Ü,·[]B ,v,[,',,,<«ŠE[@[]c[]@•\ަ,ð,v,[],',,,'P^Ê,Å[]s,¢,Ü,·[]B ftf@fCf<,Ì=--"ö,É^Ú"®[]@[]c[]@ftf@fCf<,Ì[]Å[]I]s,Ö^Ú"®,μ,Ü,·[]B ftf@fCf<,Ì[]æ"ª,É^Ú"®[]@[]c[]@ftf@fCf<,Ì[]æ"ª]]s,Ö^Ú"®,μ,Ü,·[]B ftf@fCf\,Ì'å,«,¢ftf@fCf<,Ì-\ަ,É,IŽžŠÔ,ª,©,©,è,Ü,·,Ì,Å,²'[]Ó,,¾,³,¢[]B

# ftf@fCf<frf...][f]][]@]|]@FileInfo

 $,\cdot,\times,\ddot{A},\dot{I}ftf@fCf\langle,\acute{E},\hat{A}, \varepsilon,\ddot{A} \square A, \rangle,\dot{I}ftf@fCf\langle,\dot{I} \square \hat{i} \bullet \tilde{n}, \eth \bullet \backslash \check{Z}^{l}_{i}, \mu, \ddot{U}, \cdot \square B$ 

#### ftf@fCf<,ì'l'ð</p>

 $f \Box f Cf"f Ef Bf"f hf E, lf^fu, l'+, @, c \Box u File Info \Box v, \delta'l'\delta, \mu, Ä, -, ,<sup>3</sup>/<sub>4</sub>,<sup>3</sup>, c \Box B, ., é, Æ, ., ×, Ä, lftf@f Cf <, aftf@f Cf <f Šf Xf g, É • \Ž |, <sup>3</sup>, ê, Ü, . □ B, ±, ,ê, c, lftf@f Cf <, ðf Nf Šf bf N, ., é, Æ, », lftf@f Cf <, l"ú • t \Box Ef Tf Cf Y" ™, l □ î • ñ, afo \Box [f Wf tf" \Box î • ñ, a • \ Ž |, <sup>3</sup>, ê, Ü, . □ B, Ü, . □ B, Ü, . □ Aftf@f Cf <" a, Éf Af Cf Rf", af Gf"f gf Š, <sup>3</sup>, ê, Ä, ¢, é \Box ê \Box t, », lf Af Cf Rf", ð ^ ê - - • \ Ž |, µ, Ü, . □ B$ 

### ■ '®∏«,Ì∙Ï□X

$$\begin{split} ftf@fCf<,i[]î\bullet n, ð\bullet \Ž|, \mu, \frac{1}{2}, \mathcal{E}, «, », i' @ [] «, ^a[] u' @ [] «[] v''à, É• \\ \check{Z}|, ^3, \hat{e}, Ü, \cdot [] B' @ [] «, ð• i] [X, \mu, \frac{1}{2}, ¢ [] \hat{e} [] \ddagger, i \bullet \Ž|, ^3, \hat{e}, Ä, ¢, éf` fFfbfN, ð• i] [X, \mu] A > , ð‰ Ÿ, \cdot, \pm , \mathcal{E}, Å• i[] X, ^3, \hat{e}, Ü, \cdot [] B \end{split}$$

### fffCf"‰æ-Ên@nin@fcn[f<fon[

- "€
  "\u00e9
  "\u00e9
  "\u00e9
  "\u00e9
  "\u00e9
  "\u00e9
  "\u00e9
  "\u00e9
  "\u00e9
  "\u00e9
  "\u00e9
  "\u00e9
  "\u00e9
  "\u00e9
  "\u00e9
  "\u00e9
  "\u00e9
  "\u00e9
  "\u00e9
  "\u00e9
  "\u00e9
  "\u00e9
  "\u00e9
  "\u00e9
  "\u00e9
  "\u00e9
  "\u00e9
  "\u00e9
  "\u00e9
  "\u00e9
  "\u00e9
  "\u00e9
  "\u00e9
  "\u00e9
  "\u00e9
  "\u00e9
  "\u00e9
  "\u00e9
  "\u00e9
  "\u00e9
  "\u00e9
  "\u00e9
  "\u00e9
  "\u00e9
  "\u00e9
  "\u00e9
  "\u00e9
  "\u00e9
  "\u00e9
  "\u00e9
  "\u00e9
  "\u00e9
  "\u00e9
  "\u00e9
  "\u00e9
  "\u00e9
  "\u00e9
  "\u00e9
  "\u00e9
  "\u00e9
  "\u00e9
  "\u00e9
  "\u00e9
  "\u00e9
  "\u00e9
  "\u00e9
  "\u00e9
  "\u00e9
  "\u00e9
  "\u00e9
  "\u00e9
  "\u00e9
  "\u00e9
  "\u00e9
  "\u00e9
  "\u00e9
  "\u00e9
  "\u00e9
  "\u00e9
  "\u00e9
  "\u00e9
  "\u00e9
  "\u00e9
  "\u00e9
  "\u00e9
  "\u00e9
  "\u00e9
  "\u00e9
  "\u00e9
  "\u00e9
  "\u00e9
  "\u00e9
  "\u00e9
  "\u00e9
  "\u00e9
  "\u00e9
  "\u00e9
  "\u00e9
  "\u00e9
  "\u00e9
  "\u00e9
  "\u00e9
  "\u00e9
  "\u00e9
  "\u00e9
  "\u00e9
  "\u00e9
  "\u00e9
  "\u00e9
  "\u00e9
  "\u00e9
  "\u00e9
  "\u00e9
  "\u00e9
  "\u00e9
  "\u00e9
  "\u00e9
  "\u00e9
  "\u00e9
  "\u00e9
  "\u00e9
  "\u00e9
  "\u00e9
  "\u00e9
  "\u00e9
  "\u00e9
  "\u00e9
  "\u00e9
  "\u00e9
  "\u00e9
  "\u00e9
  "\u00e9
  "\u00e9
  "\u00e9
  "\u00e9
  "\u00e9
- ■'S"Ê
- **Exit**]@]c]@]u,ß,<sup>a</sup>,Ë,,ñ]v,ð]I—¹,μ,Ü,·]B
- Option[]@[]c[]@[]u,ß,ª,Ë,,ñ[]v,Ì[]Ý'èf fCfAf[]fO,ð•\ަ,μ,Ü,·]B
- #elp[]@[]c[]@[]u,ß,ª,Ë,,ñ[]v,Ìfwf<fv,ð<N"®,μ,Ü,·[]B</p>
- •\ަf,[[fh]i•\ަf,[[fh,É,Â,¢,Ä]]
- Normal  $\square @ \square c \square @ \bullet \ Z \ f, \square [fh, \delta fm \square [f] \ f < f, \square [fh, É, \mu, Ü, \square B]$
- File\_@\_c\_@•\Ž;f,\_[fh,ðftf@fCf<f,\_[fh,É,μ,Ü,·]B</p>
- ftf@fCf<</p>
- \*å,«,¢fAfCfRf"□@□c□@ftf@fCf<,ð'å,«,¢fAfCfRf",Å•\ަ,µ,Ü,·□B</p>
- □¬,³,¢fAfCfRf"□@□c□@ftf@fCf<,ð□¬,³,¢fAfCfRf",Å•\ަ,μ,Ü,·□B</p>
- i ^ê——∏@∏c∏@ftf@fCf<,ð^ê——∙\ަ,μ,Ü,·∏B
- IÚ[]×[]@[]c[]@ftf@fCf<,δ[]Ú[]×[]î•ñ,Æ,Æ,à,É•\ަ,μ,Ü,·]B</p>

- Ží—Þ,Åf\[[fg]@[]c]@ftf@fCf<,ĺŽí—Þ,ðfL[[,Éf\[[fg,µ,Ü,·]B</p>

- <u></u> \_~[‡]@[c]@]~[‡,Åf\[[fg,μ,Ü,·]B
- ftf@fCf<,Ìf\□[fg,Í□u□Ú□×□v,Å•\ަ,μ,½,Æ,«,ÉŒ»,ê,éŠe□€-
- Ú,Ìfwfbf □[,ðfNfŠfbfN,µ,Ä,à,Å,«,Ü,·□B

ŠÖ~A⊓€-Ú

#### flfCf"‰æ–Êl@ll@fffBfŒfNfafŠlAflfCf"‰æ–Êl@ll@ftf@fCf‹lAflfCf"‰æ–Êl@ll □@flfvfVf‡f"

- •\<mark>ަf,□[fh</mark> fm□[f}f<f,□[fh□@□c□@'Ê□í,Ì□u,ß,ª,Ë,,ñ□v,̉æ–Ê,Å,·□B ftf@fCf<f,□[fh□@□c□@,±,ê,ĺftf@fCf<,Ì"à—e,ð•\ަ,·,éfEfBf"fh□[,ð•Â,¶□AfGfNfXfvf□□[f‰,Ì  $\label{eq:constraint} \end{subarray}, \&\end{subarray} \end{subarray}, \&\end{subarray}, \&\end{subarray}, &\end{subarray}, &\$ ,Æ,µ,ÄŽg—p,∙,é,±,Æ,ª,Å,«,Ü,∙∏B

# f\_fCf"‰æ-Ê]@]|]@fffBfŒfNfgfŠfcfŠ][

fffBfŒfNfgfŠfcfŠ□[,Å,ĺftfHf<f\_,É'Î,·,éŠeŽí,Ì'€□ì,ª‰Â"\,Å,·□B ,Ü,½□A♣,ÌfffBfŒfNfqfŠ,ĺSystem'®□«,Ü,½,ĺHidden'®□«,ð,à,ÂfffBfŒfNfqfŠ,Å,·□B

#### ∎ '€∏ì∙û-@

,Ü, \_'€□ì,µ,½,¢fffBfŒfNfgfŠ,ð'l'ð,µ,Ü,·□BŽŸ,Éf}fEfX,̉E,ðfNfŠfbfN,·,é,Æf|fbfvfAfbfvf□fjf...

[[,ª•\ަ,³,ꎟ,Ì'€[]ì,ª‰Â"\,Æ,È,è,Ü,·[]B

■□V<KftfHf<f\_□@□c□@□V,μ,¢ftfHf<f\_,ð□ì□¬,μ,Ü,·□B</p>

 $\bullet \bar{f} Rfs [ [ [ @ @ [ c [ ] @ ft f H f < f _ " a , ], \cdot, \times , Ä , ] ft f @ \bar{f} C f < , Æ f T f u f t f H f < f _ , ð f R f s [ [ , <math>\mu$ , Ü , · ] B

• Ú" ® []@ []c []@ftfHf < f \* a, l, ·, ×, Ä, lftf@fCf <, ÆfTfuftfHf < f \* ð Ú" ®, µ, Ü, · ]B</p>

 $\bullet \square(\square @ \square @ \square C \square @ ftfHf < f_"a, l, \cdot, \times, Ä, l ftf @ fC f < , Æ fT f u ft f H f < f_, ð \square (\square @, \mu, Ü, · \square B)$ 

■-¼'O,Ì•Ï□X□@□c□@ftfHf<f\_,Ì-¼'O,ð•Ï□X,μ,Ü,·□B</p>

• []Å[]V,Ì[]î•ñ,É[]X[]V[]@[]c[]@fffBfŒfNfgfŠfcfŠ[][,ðŒ»[]Ý,Ì[]ó'Ô,É[]X[]V,μ,Ü,·]]B

■fc[[f<[]@[]c[]@flfbfgf[]][[fNfhf‰fCfu,Ì[]Ú'±[]E[]Ø'f[]AfffBfXfN,ÌftfH[][f}fbfg,ð[]s,¤,± ,Æ,ª,Å,«,Ü,·[]B

 $, \overset{\circ}{}, \overset{\circ}{}, \overset{$ 

<u></u> []iŪĺ,ų,,ĺ<u>,č,',Ū,‡</u>],ė,č,',Ū,Ū,Ė,Â,¢,Ä,ðŽQ]Æ,́µ,Ä,,¾,³,¢]j

ZŠeŽí,Ì'€□Ì,Í'□^Ó,µ,Ä□s,Á,Ä,,¾,³,¢□B□i"Á,É□í□œ□j

ŠÖ<sup>~</sup>A∏€-Ú f⊓fCf"‰æ-Ê⊓@⊓I⊓@fc⊓[f<fo⊓[

# f\_fCf"‰æ-Ê]@]|]@ftf@fCf‹fŠfXfg

ftf@fCf<fŠfXfg,Å,ĺftf@fCf<,É'Î,∙,éŠeŽí,Ì'€□ì,ª‰Â"\,Å,·□B

#### ∎ '€∐ì∙û-@

ftf@fCf‹fŠfXfg,Ì□ã,Åf}fEfX,̉E,ðfNfŠfbfN,·,é,Æf|fbfvfAfbfvf□fjf...□[,ª•\ަ,³,ꎟ,Ì'€□ì,ª‰Â"\ ,Æ,È,è,Ü,·□B

•ŠJ,[]@[]c[]@'l'ð,³,ê,½ftf@fCf<,ðŽÀ[]s,μ,Ü,·[]BŽÀ[]s‰Â"\

ftf@fCf<,Å,È,¢[ê[‡[AŠÖ~A•t, <sup>-</sup>, ³,ê,½fAfvfŠfP[[fVf‡f",ðŽÀ]s,µ,Ü,·[]B

●fVfXfef€/‰B,μftf@fCf<[]@[]c[]@fVfXfef€ftf@fCf<[]E‰B,μftf@fCf<,δ•\ަ,μ,Ü,·[]B

- •fRfs[[]@[]c]@'l'ð,³,ê,½ftf@fCf<,ðfRfs[[,μ,Ü,·]]B
- ^Ú" ® [@ ] c [ @ 'l'ð,³,ê,½ftf@fCf<,ð^Ú" ® ,μ,Ü,· [ Β
- [(]@]@][c]@'l'ð,<sup>3</sup>,ê,<sup>1</sup>/<sub>2</sub>ftf@fCf<,ð](]@,μ,Ü,·]B</p>
- ■-¼'O,Ì•Ï□X□@□c□@'I'ð,³,ê,½ftf@fCf<,Ì-¼'O,ð•Ï□X,μ,Ü,·□B</p>

•ftf@fCf‹,Ì^³□k¯□@□c¯0@ʻl'ð,³,ė,¼ftf@fCf‹,©,çLZHŒ`Ž®,Ì^³□kftf@fCf‹,ð□ì□¬,μ,Ü,·□B □<u>^3□kftf@fCf‹,Ì□ì□¬</u>

'l'ð,μ,½ftf@fCf<,ðfffBfŒfNfgfŠfcfŠ[[,É'Î,μ,ÄDrag&Drop,•,é,±,Æ,ÅfRfs[[[E^Ú"®[E]í[]œ,ð,•,é,± ,Æ,ª,Å,«,Ü,·[]B

\_ji\_Ū,μ,,ĺ<u>.c,',\_].‡</u><u>,e,c,',</u>],<u></u>,É,Â,¢,Ä,ðŽQ]Æ,μ,Ä,,¾,³,¢[]j

ZŠeŽí,Ì'€□Ì,Í'□^Ó,µ,Ä□s,Á,Ä,,¾,³,¢□B□i"Á,É□í□œ□j

ŠÖ<sup>~</sup>A∏€-Ú f⊓fCf"‰æ-Ê⊓@⊓I⊓@fc⊓If<fo⊓[

# ^3**]kftf@fCf**<,**Ì**]ì[]¬

 $ftf@fCf < f Šf Xfg, lf|fbf v f Afbf v f fj f... [[, Åftf@fCf <, l^3 [k, \delta'l' \delta, \cdot, é, Æ Ž Ÿ, lf_fCf Af for f fbf Nf X, a + Z', 3, ê, Ü, G B$ 

| 圧縮元のファイル名:          |          |
|---------------------|----------|
| "EXPLORER.EXE"      |          |
| 圧縮先の7ヵイル名:          |          |
|                     | <u> </u> |
| オフジョン               | - or     |
| □ 8.3形式でファイルを格納     |          |
| 格納方法                | 中心也是     |
| < 無圧縮格納(N)          |          |
| ◆ LHA Ver 2.13互换(D) |          |
| (二) 日本 ) (          |          |

Še∏€–Ú,Ì^Ó–¡,ĺŽŸ,Ì'Ê,è,Å,·∏B

■□@^³□kŒ³,Ìftf@fCf<-¼□@□c□@ftf@fCf<fŠfXfg,Å'l'ð,³,ê,½^³□k,µ,æ,¤,Æ,µ,Ä,¢,éftf@fCf<,Ì^ê—— ,Å,·□B

■□@^3□k□æ,Ìftf@fCf<-¼□@□c□@^3□kftf@fCf<,ðftf<fpfX,ÅŽw′è,μ,Ü,·□B

■□@8.3Œ`Ž®,Åftf@fCf<,ðŠi"[□@□c□@f□f"fÓftf@fĆf<-¼,ðMS-

DOŠ,Ì8.3Œ`Ž®,ÅŠi"[,μ,Ü,·□BŒ³□X8.3Œ`Ž®,Ìftf@fCf<,ĺ,»,Ì,Ü,Ü,Å,·□B ■□@Ši"[•û–@

•[]@-3<sup>3</sup>]kŠi"[]@]c]@ftf@fCf<,δ<sup>3</sup>]k,<sup>1</sup>, ,ÉŠi"[,μ,Ü,·]B[i-lh0-]j

• []@LHA Ver2.13 @YŠ·]@]c]@LHA Ver 2.13 @YŠ·, l<sup>3</sup> [k-@, Å, BDi-lh5-Dj

■☐@LHA Ver2.6x^È□~ŒÝŠ·⊡@□c□@LHA Ver 2.6x ´È□~,Ì"Å,ƌ݊·,Ì^³□k–@,Å,·□Blh5 ,æ,è^³□k

--¦,ª--Ç,,È,è,Ü,·,ª[]ALHA Ver 2.50 È́[]~,Å,È,¢,Æ"WŠJ,ª[]s,¦,Ü,¹,ñ[]B[]i-lh6-[]j

2□@UNLHA32.DLL,ILHA Ver2.67'Š"–,Ì,à,Ì,Æ,È,Á,Ä,¨,ė,Ü,·,Ì,ÅIh6,̉ð"€,ª‰Â"\,Å,□B

ŠÖ<sup>~</sup>A∏€–Ú f∏fCf"‰æ–Ê∏@∏I∏@ftf@fCf‹fŠfXfq

# ,c,',[],‡[]•,c,',[],[],É,Â,¢,Ä

•[]@fffBfŒfNfgfŠfcfŠ[][,¨,æ,Ñftf@fCf<fŠfXfg,Åfhf‰fbfO,ðŠJŽn,·,é,Æf}fEfXfJ[][f\f<,ªŽŸ,Ì,æ,¤ ,É•Ï,í,è,Ü,·[]B

ftfHf<f\_[[,ðfhf‰fbfO, $\mu$ ,Ä,¢,é,±,Æ,ð^Ó-i, $\mu$ ,Ä,¢,Ü,·[]B

ftf@fCf<,ðfhf‰fbfO,μ,Ä,¢,é,±,Æ,ð^Ó−i,μ,Ä,¢,Ü,⊡B

•i□",Ìftf@fCf<,ðfhf‰fbfO,μ,Ä,¢,é,±,Æ,ð^Ó-i,μ,Ä,¢,Ü,·□B</p>

]@fffBfŒfNfgfŠfcfŠ][,Åfhf

 $\% \widetilde{fb} \widetilde{fO}, \mu, \frac{1}{2} \widetilde{ftf} \widetilde{Hf} \widetilde{f}_{1} \widetilde{f}_{1$ 

| ファイルの北~ 移動                         |             | ×      |
|------------------------------------|-------------|--------|
| "EXFLORER EXE"<br>7749"-"(MIN35"10 | 等711007%(1巻 |        |
| (コピーレますの))                         | 移動します(血)    | \$9224 |

,±,±,ÅfRfs□[,ð,·,é,©□A^Ú"®,ð,·,é,©'l'ð,µ,Ä,,¾,³,¢□BfLfff"fZf<,ð ‰Ÿ,·,Æfhf□fbfv'€□ì,ðŽæ,è□Á,µ,Ü,·□B

<u>-</u>]@

₩RECYCLED,Éfhf□fbfv,∙,é,ÆftfHf<f\_□[□Eftf@fCf<,ð□í□œ,∙,é,±,Æ,ª,Å,«,Ü,·□B

ŠÖ~A∏€-Ú <u>f⊡fCf"‰æ-Ê□@□|□@fffBfŒfNfgfŠfcfŠ□[</u>□A<u>f⊡fCf"‰æ-Ê□@□|□@ftf@fCf<fŠfXfg</u>

# f\_fCf"‰æ-Ê]@]|]@flfvfVf‡f"

 $[]u, ß, {}^{a}, \ddot{E}, , \ddot{n}[]v, \delta \check{Z}g - p, \cdot, \acute{e}[]\tilde{a}, \mathring{A}, \dot{I}\check{S}e\check{Z}i, \dot{I}[]\acute{Y}'\dot{e}, \delta ]]s, ¢, \ddot{U}, \cdot ]]B$ 

#### ftf@fCf<fŠfXfg</p>

#### @fefLfXfg

□uText□v,Å,Ì•\ަ,Ì□Ý'è,ð□s,¢,Ü,·□B ■□@ftfHf"fg□E"z□F□@□c□@fefLfXfgftf@fCf‹,Ì"à—e,ð•\ަ,·,é,Æ,«Žg p,·,éftfHf"fg,Ì□F,âfTfCfY,ð□Ý'è,µ,Ü,·□B ■□@fefLfXfgftf@fCf‹,Æ,·,éf□fCf‹fhfJ□[fh]@□c□@fefLfXfgftf@fCf‹,Æ,µ,Äftf@fCf‹fŠfXfg,É•\ ަ,·,éftf@fCf‹,Ìf□fCf‹fhfJ□[fh,ðŽw'è,µ,Ü,·□B ■ fefLfXfgftf@fCf‹,Ìf□fCf‹fhfJ□[fh,ÌŽw'è,Í•K,\_]u\*.Šg'£Žq□v,ÅŽw'è,µ□A•;□",É,È,é□ê□‡,ÍŠÔ,ÉfZf~fR f□f"□i;□j,ð,Â,¯,Ä,,¾,₃,¢□B ■ @‰E'[,Å□Ü,è•Ô,·□@□c□@fefLfXfgftf@fCf‹,Ì"à—e,ð•\ ަ,µ,½,Æ,«□A^ê□s,ªfEfBf"fhfE"à,É"[,Ü,ç,È,¢□ê□‡,ÉŽ©"®"I,É□Ü,è•Ô,µ,Ü,·□B

ŠÖ<sup>~</sup>A∏€-Ú <u>ftf@fCf<frf...[[f]][]@]|]@Text</u>]A<u>f]</u>fC<u>f"‰æ-Ê]@]|]@fc][f<fo][</u>

# fVfFfAfEfFfA,É,Â,¢,Ä

□u,ß,ª,Ë,,ñ□v,ĺfVfFfAfEfFfA,Å,·□BŽŽ—pŠúŠÔ,ĺ,R□TŠÔ'ö"x,ð-Ú^À,É,μ,Ä,,¾,³,¢□B  $(Ep'\pm,\mu,\ddot{A}[]u,\dot{B},\overset{a}{=},\ddot{E},,\ddot{n}[]v,\dot{\delta}\check{Z}g-p,\cdot,\acute{e}[]\hat{e}[]\ddagger[]Aft[][fU"o^{^},\overset{a}{=}K-v,\dot{A},\cdot]B,\dot{E},\ddot{}]Aft[][fU"o^{^},\mu,\ddot{A},\acute{e}]$ ,½,¾,¢,½]ê[]‡[]A'~[]ìŒ ŽÒ,Í[]A‰º<L,É-¾<L,·,éŽg—p[]ðŒ[]]EŽg—p[]Ó"C[]Ef†[[fUfTf|[[fg,É,Â,¢ ,Ä□A,<sup>2</sup>—<sup>1</sup>‰ð,¢,<sup>1</sup>⁄<sub>2</sub>,¾,¢,½□ã,Å,Ìf†□[fU"o<sup>~</sup>^,Æ,Ý,È,μ,Ü,·□B

•<u>′~[ìŒ,¨,æ,ÑŽg—p[]ðŒ[]"™</u> •<u>″][]Ú[]EŽû~^"™</u>

‰ß, · ,é,Æftf@fCf<,ð'l'ð,Å,«,È,,È,ė,Ü,¯,Ì,Å,²′□^Ó,,¾,³,¢□Bf†□[fU□["o~^,ð□s,¢□A□ìŽÒ,©,ç•,¢ ,½fpfXf□□[fh,ð"o~^,·,é,Æ,±,Ì□§ŒÀ,ĺ‰ð□œ,³,ê,Ü,·□B

ftΠ[fUΠ["o<sup>~</sup>^,É,Â,¢,Ä,Í∏u<u>ftΠ[fUΠ["o<sup>~</sup> •û-@</u>Πv,ðŽQ∏Æ,μ,Ä,,¾,³,¢∏B

ŠÖ~A∏€-Ú ftf@fCf<frf...[[f]][]@]|]@About

# ft[[fU]["o<sup>~</sup>^•û-@

 $ft[[fU"o^{^}, l\check{Z}g\_p]]\delta \textcircled{C}[]E\check{Z}g\_p]]O"C[]Eft][[fUfTf][][fg, \acute{E}, \acute{A}, ¢, \ddot{A}]]A, ^2\_^1 & \delta, ¢, \frac{1}{2}, \frac{3}{4}, ¢, \frac{1}{2}][\ddot{a}, \acute{A}]]S, \acute{A}, \ddot{A}, \frac{3}{4}, \frac{3}{4}, \bigcirc B$ 

- **"o<sup>~</sup>^—¿<à** ft□[fU"o<sup>~</sup>^,P-¼,É,Â,≪ ,T,O,O‰~
- ,"Žx•¥,¢•û-@
  <u>fjftfefBfT□[fu,ì'—<à'ã□sfVfXfef€</u>
  <u><â□s□U□ž</u>

ŠÖ<sup>~</sup>A∏€-Ú <u>ftf@fCf<frf...□[f□□[□@□||□@About</u>

# fjftfefBfT[[fu,Ì'—‹à'ã[]sfVfXfef€

fjftfefBfT□[fu,Ì—<sup>~</sup>—p'ã<à,ðfJ□[fhŒ<sup>^</sup>□Ï,µ,Ä,¢,é•û,Í'—<à'ã□sfVfXfef€,ð,²—<sup>~</sup> p,É,È,ê,Ü,·□BfjftfefBfT□[fu,Ìf□fjf...□[,©,ç "GO SWSOKIN" ,Å'—<à'ã□sfT□[frfXf□fjf...□[,Ö<sup>^</sup>Ú,é,± ,Æ,ª,Å,«,Ü,·,Ì,Å□Af□fjf...□[,ÌŽwަ,É□],Á,Ä□u,ß,ª,Ë,,ñ□v<sup>^</sup>¶'—<à,µ,Ä,,¾,³,¢□B

 $\begin{aligned} & (-,\hat{a}) = \tilde{S} = \tilde{S} =$ 

#### <â]s]U]ž

,¨‹ß,,Ì‹â□s,Å□Š'è,Ì□U□ž—pކ,ð,à,ç,¢□A^ȉº,ÌŒû□À,Ü,Å•¥□ž,݉º,³,¢□B,È,¨□A□U□žŽè□"— ¿,Í□U□ž□I,ª,²•‰'S,,¾,³,¢□B

▪<â[]@\_]s[]F[]@'æ^ꊩ<Æ<â[]s[]]]âŽx"X

- ▪"ᢩX"Ô<u></u>]†<u></u>]F<u>]</u>@,T,W,Q
- •<à]@Šz]F]@,T,O,O‰~
- •Œû[@]À[F]@[i•]]j,P,P,P,X,Q,X,U
- ■‰Á"üŽÒ-¼[]F[@'"c[@["[i,Â,¾,½,¯,μ[j

✓ <â□s□U□ž,ð,²—~—p,Ì□ê□‡□A,»,Ì,Ü,Ü,Å,ĺ"o~^fpfXf□□[fh,ð,¨'m,ç,¹,·,é,± ,Æ,ª,Å,«,Ü,¹,ñ□B,¨Žè□",Å,·,ª□A‰□•œ,ĺ,ª,«, ,é,¢,ĺ"dŽqf□□[f<,É,Ä^ȉ²,Ì□€– Ú,ð<L"ü,µ□A'Óc^¶,¨'m,ç,¹,,¾,³,¢□B</p>

∎[@<L"ü[]€-Ú

- $\bullet \Box U \Box \mathring{Z} \Box I \longrightarrow X \bullet \ddot{O} " \hat{O} \Box \dagger \Box E \Box Z \Box \check{S} \Box E \check{Z} \Box \frac{1}{4} \Box i^{\hat{e}} " \hat{E} " I, \hat{A}, \dot{E}, \dot{e} \boxplus \ddot{A}, \tilde{N} \bullet \hat{u}, \dot{I} \Box \hat{e} \Box \ddagger, \acute{E}, iftf \check{S} f K f i, \dot{a} \Box j$
- ■[]U,è[]ž,ñ,¾"ú•t
- ■fjftfefBfT□[fu,fCf"f^□[flfbfg,Ì"dŽqf□□[f<fAfhfŒfX□i‰Á"ü,³,ê,Ä,¢,é•û□j</p>

,<sup>2°</sup>A—[],¢,½,¾,«[]A"ü‹à,ªŠm"F,Å,«,Ü,μ,½,ς[]AfjftfefBfT[][fu / fCf"f^[[flbfg,Ì"dŽqf[][[[f<[]iID,ð,¨Ž[],¿,Ì•û[]j, ,é,¢,Í[]A,Í,ª,«,É,Ä"o~^fpfXf[][[fh,ð,¨'m,ç,¹,¢ ,½,μ,Ü,·[]B

•"dŽqf]][[f<,ì^¶,Ä]æ
fCf"f^][flfbfg:]@]@chuda@gokuh.tis.co.jp
fjjftfefBfT][fu: PXG04040</pre>

■‰[]•œ,ĺ,ª,«,Ì^¶,Ä[]æ

<u></u>§565

'å□ã•{□□"cŽsŒÜŒŽ,ª‹u□¼,Q□|,P,Vf□f]f"ŒÜŒŽ,ª‹u,Q,O,P□† 'Óc□@□"

2□@ft□[fU"o~^fpfXf□□[fh,Í□A'—<à,ð,¨,±,È,Á,Ä,¢,½,¾,¢ ,½"ú,©,ç'Ê□í,Q□`,R"ú^È"à,Å"ü<à,ðŠm"F,Å,«,Ü,·,Ì,Å□A,»,ê,É,æ,èfnfKfL, ,é,¢ ,ĺ"dŽqf□□[f<,È,Ç,Å,¨'m,ç,¹,µ,Ä,¢,Ü,·,ª□A□Õ"ú,â~A<x,È,Ç,Ì□"Ž-□î,É,æ,è,³,ç,É□""ú'x,ê,é□ê□‡,à, ,è, Ü,·□B "]□Ú**□**EŽû<sup>~</sup>^"™

ŽGŽ□"™,Ö,Ì□Љî□EŽû<sup>~</sup>^

$$\label{eq:constraint} \begin{split} & `v-\frac{1}{2}``I, \grave{E}fofO, \verb"a"`|I, \grave{E}fofO, \verb"a"`|I, \grave{E}fofO, \verb"a"`|I, \grave{E}fofO, \verb"a"`|I, \grave{E}fofO, \verb"a"`|I, \grave{E}fofO, \verb"a"`|I, \grave{E}, \grave{E}, , \grave{E}, \grave{E}, \grave{E}, \grave{E}, \grave{E}, \grave{E}, \grave{E}, \grave{E}, \grave{E}, \grave{E}, \grave{E}, \grave{E}, \grave{E}, \grave{E}, \grave{E}, \grave{E}, \grave{E}, \grave{E}, \grave{E}, \grave{E}, \grave{E}, \grave{E}, \grave{E}, \grave{E}, \grave{E}, \grave{E}, \grave{E$$

Z-'O,Ì<-‰Â,È,-³'f,Åftf□fbfs□[fffBfXfN□ECD-ROM"™,ÉŽû<sup>^</sup>,µ,ÄŽGŽ□,Ö"Y•t¥"z•z□A, ,é,¢, ,ĺ"Ì",,"™,ð,¨,±,È,Á,½□ê□‡,É,ĺ□A"-ŠYf\ftfgfEfFfA,Ì-³<-‰Â"Ì",,‰c<Æ□s<sup>^</sup>×,Æ,Ý,È,µ□A<sup>^</sup>ȉº,Ì"... □ž<àŠz,ð□¿<□,¢,½,µ,Ü,·□B,²'□<sup>^</sup>O,,¾,³,¢□B

"o<sup>~</sup>^—¿<à(500‰~) x ,Q"{ x (□o"Å¥"z•z¥"Ì",,)•"□"

∠<LŽ-Œf□Ú□EŽû<sup>~</sup>^Žž,É,ÍŒ©-{Ž□,ð□\,µŽó,<sup>-</sup>,Ü,·□B‰º<L□Z□Š,Ü,Å•K, '—•t,Ì,±,Æ□B</p>

'—∙t∏æ

<u></u>§565

'å□ã•{□□"cŽsŒÜŒŽ,ª<u□¼,Q□|,P,Vf□f]f"ŒÜŒŽ,ª<u,Q,O,P□†

′Óc[]@[]"

#### ′˜[]ìŒ ,¨,æ,ÑŽg—p[]ðŒ[]"™

∎ ′~\_]ìŒ

 $- \{f f t f g f E f F f A, \tilde{Z} A ] s f t f @ f C f < [] A < y, \tilde{N} f h f L f ... f [] f "f g, E S O, \cdot, e'^ [] C , \delta S U, P^ e [] Ø, \tilde{C} = ^{([] A Z, ]]} A Z, [] A Z, []$ 

■ Žg—p□ðŒ□

-{f\ftfgfEfFfA,ĺ□A,²"o˜^ŽÒ-{□l,Ì,Ý,ª—˜—p,·,é,Ì,Å, ,ê,Î□A•¡□",Ìfpf\fRf",ÉfCf"fXfg□[f<,μ,Ä—˜ p,·,é,±,Æ,ª,Å,«,Ü,·□B

**2** •<sub>i</sub>[]"[]I,Å—<sup>~</sup>—p,·,é[]ê[]‡,É,Í[]A—<sup>~</sup>—pŽÒ[]"•<sup>a</sup>,Ìf‰fCfZf"fX,ðŽæ"¾,µ,È,,Ä,Í,È,è,Ü,¹,ñ[]B **2** '<sup>~</sup>[])Œ ŽÒ,Ì<-‰Â-³,µ,É-{f\ftfgfEfFfA,̉c—<sup>~</sup>-Ú"If\ftfg[]E[]'[]Ð,Ö,ÌŽû<sup>~</sup>^"™,Ì"Ì",,[]s<sup>^</sup>×,â-{f\ ftfgfEfFfA,ɉü'¢,ð %-Á Ló⊑c<sup>^</sup> ∠□Ef5fo□IfXfCf"fM/fifAf5f"f(O à Å  $\chi$  Ü à ñ□B□i"I□Ú□EŽû<sup>~</sup> ( É5Ö , , Å ("I□Ú□EŽû<sup>~</sup> ( "

‰Á,¦,é⊡s^×⊡EfŠfo⊡[fXfGf"fWfjfAfŠf"fO,à,Å,«,Ü,¹,ñ⊡B⊡i"]⊡Ú⊡EŽû<sup>~</sup>^,ÉŠÖ,µ,Ä,Í<u>"]⊡Ú⊡EŽû<sup>~</sup>^"™</u>,ð ŽQ⊡Æ,Ì,±,Æ⊡j

#### ■ Žg—p∏Ó"C

,<sup>2</sup>—  $-pZO,^{a}-{f}fgfffFA,\delta'I'\delta\_EfCf''fXfg\_[f<\_EZg\_p, , , é, ±, Æ\_A, , , æ, Ñ, », ÌZg\_p, \mu, ½, ±$  $,Æ,É,æ,Á,Ä\_¶,¶,½''@‰½,È,éŒ<‰Ê,É,Â,«,Ü,µ,Ä,à\_A'^¯]ìŒ ZO,<sup>a</sup>, »,Ì□O''C,ð•‰,¤,à,Ì,Å,Í, ,è,$  $Ü,¹,ñ\_B,<sup>2</sup>— <math>-pZO,^{a}\_O''C,\delta,à,Á,ÄZg\_p,\mu,Ä,,<sup>3</sup>4,<sup>3</sup>,¢\_B$ ,È, ¯□A'-ŠYZg\\_p\\_ðŒ\\_,É,Â,¢,Ä,<sup>2</sup>''[''<sup>3</sup>4,¢,½,<sup>3</sup>4,<sup>-</sup>,È,¢]]ê[]‡,É,Í[]A-{f}ftfgfEfFfA,ÌZg\\_p,ð'¼,¿,É'†Z~,µ\\_A-{f}ftfgfEfFfA,ÈSÖ, , é'S,Ä,ð'']Šü,µ,Ä,,<sup>3</sup>4,<sup>3</sup>,¢]B

#### ft[[fUfTf|][fg

–{f\ftfgfEfFfA,ÉŠÖ,∙,é,²Ž¿–â"™,ÌfTf|□[fg,Í□A^ȉº,É,Ä,¨,±,È,¢,Ü,·□B ■fjftfefBfT□[fu

WindowsfAfNfZfTfŠftfH□[f‰f€ (FWINAC)

□@□@□@□@,U"Ô‰ï<cŽ⁰□@]y^ÓŒ©□zflf"f‰fCf"f\ftfg□î•ñ□L□ê[•\ަ] "dŽœf⊐□f{

∎"dŽqf<u>∏</u>[[f<

fjftfefBfT[[fu[F]@PXG04040

 $fCf''f^[[flfbfg]F]@chuda@gokuh.tis.co.jp$ 

 fofO,É'Î,·,é'Ήž,Í[]ï<É"I,É'Î[\_^,ð,¨,±,È,¢,Ü,·,ª[]A[]ŠŽ[,·,éŠÂ<«"™,Ì[]"Ž–[]î,É,æ,è[]v'¬,È'Î ‰ž,ª,Æ,ê,È,¢[]ê[]‡,à, ,è,Ü,·[]B ,Ü,½[]A<@"\'ljÁ,É,æ,éfo[[fWf‡f"fAfbfv,Í[]A,»,Ì[]<[]s<`-±,ð'~[]ìŒ ŽÒ, ,é,¢,Í"Ì",,ŽÒ,ª•‰,¤ ,à,Ì,Å,Í, ,è,Ü,¹,ñ[]B ,È,¨[]A'~[]ìŒ ŽÒ,¨,æ,Ñ"Ì",,ŽÒ,Íf†[[fU"o~^,³,ê,Ä,¢,È,¢•û,É'Î,·,éfTf|[[fg,ð,¨,±,È,¤<`-±,ð•‰,¢ ,Ü,¹,ñ[]B-¢"o~^,Ì•û,©,ç,Ì,²Ž¿-â,É,Â,¢,Ä,Í[]A‰ñ"š,ª,È,¢[]ê[]‡,à, ,è,Ü,·,Ì,Å[]A, ,ç,©,¶,ß,²—¹[]³,-

- ,¾,³,¢∏B
- ,»,Ì'¼

 $\label{eq:started_started_st$ 

# ŠeŽífc[[f<,Ì"üŽè•û-@

[]u,ß,ª,Ë,,ñ[]v,ÅŽg—p,·,éŠeŽífc[[f‹,Í[]A[]ufjftfefBfT[][fu[]v,̉º‹LftfH[][f‰f€f‰fCfuf ‰fŠ,æ,è"üŽè,·,é,±,Æ,ª,Å,«,Ü,·[]B

- Susie 32bit plug-in library
   FGALAV LIB12\_@Windows, [sAudio Visual\_]t
- UNLHA32.DLL FWINNT LIB11 WINDOWS NT service []s,c,k,k[]t

,·,Î,ς,μ,¢fc[[f<,ð'ñ<Ÿ,μ,Ä,¢,½,¾,¢,Ä,¢,é,½,¯,¿,ñ,³,ñ[]A,I,‰,f,f,[],³,ñ,ÉŠ´ŽÓ,¢,½,μ,Ü,·[]B